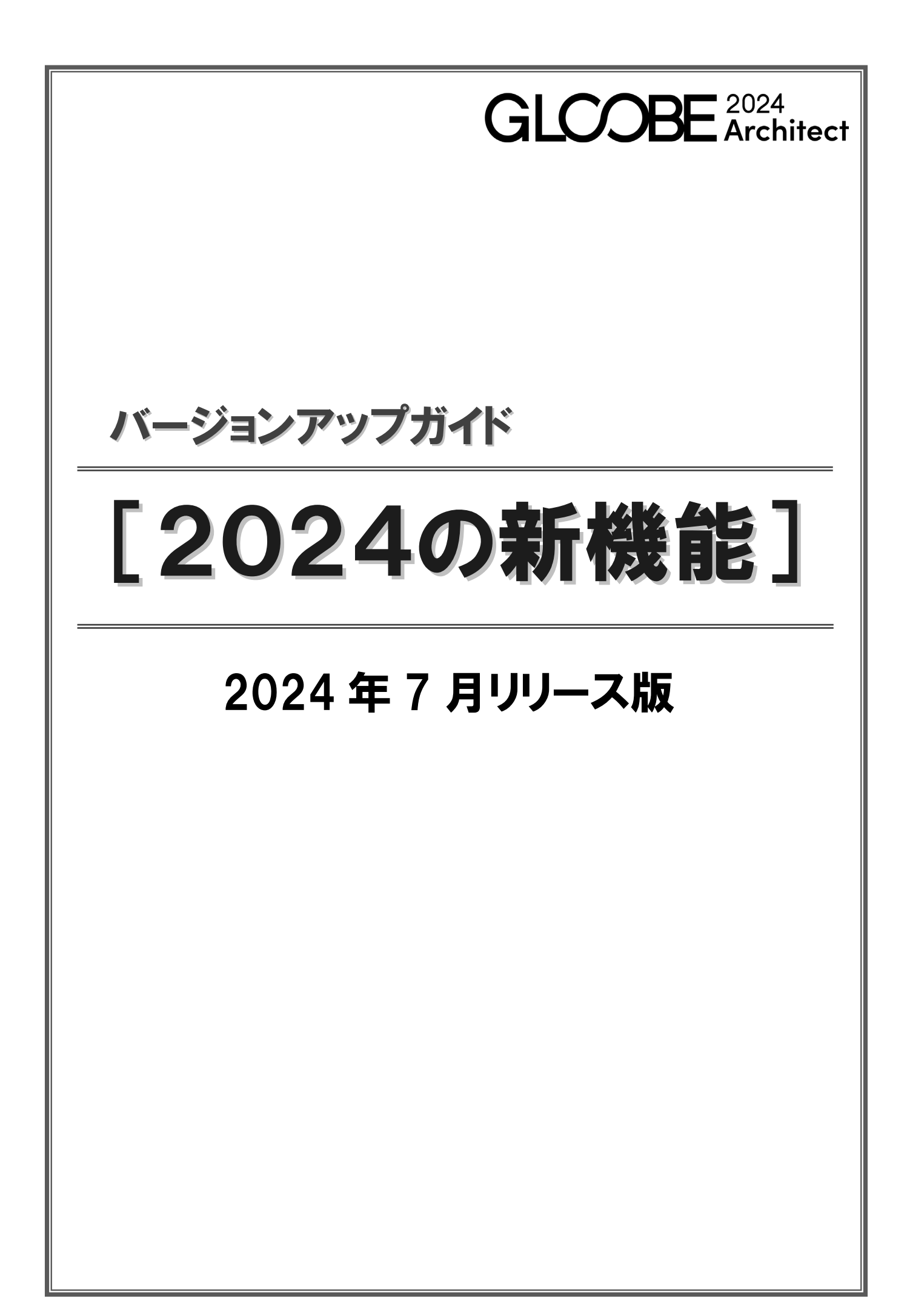

# **GLOOBE WebViewer**

## GLOOBE WebViewer

GLOOBE から 3D モデル・図面をアップロードしてウェブブラウザで手軽に確認できるサービス『GLOOBE WebViewer』に 対応しました。クラウドサービス『ARCHITREND Drive』の「URL 発行」を利用し、BIM データを LINE やメールで共有で き、利用者はアカウント登録なしで閲覧ができます。設計者・発注者・協力会社・施工業者・職人・その他工事に携わる方向 けに、場所を選ばずに BIM データを確認できるビューワーです。意思疎通やチェックにご利用いただけます。

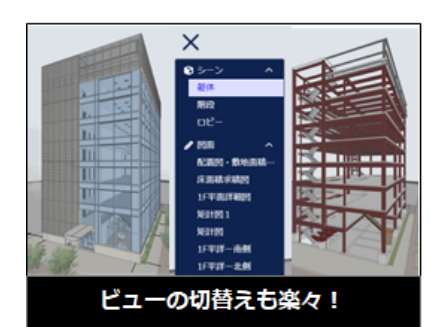

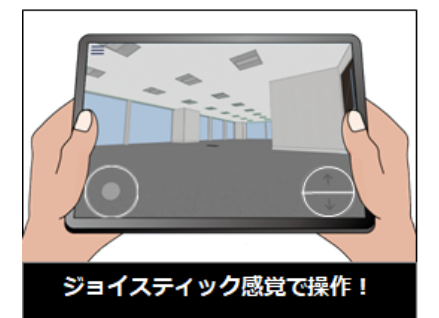

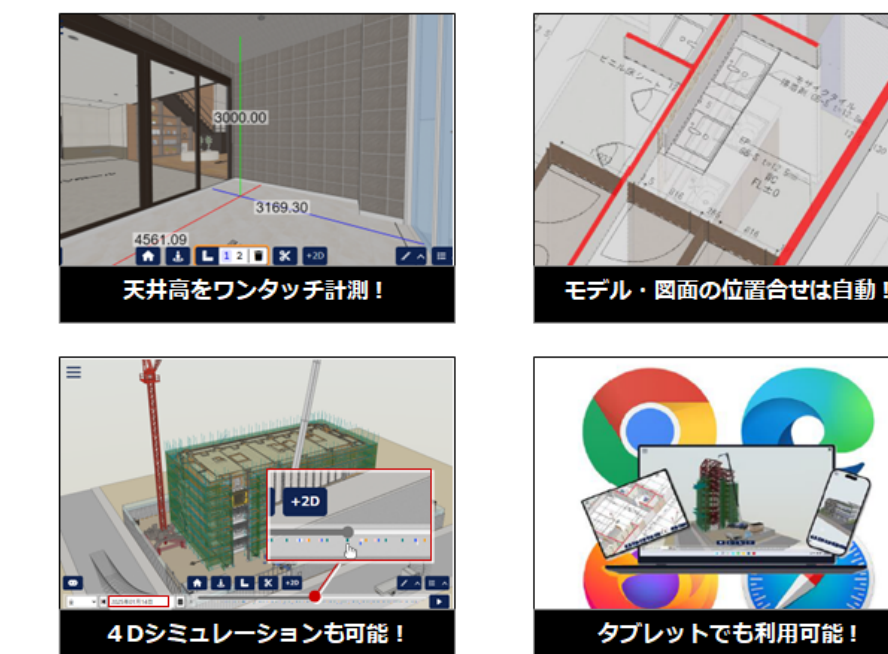

※ GLOOBE WebViewer データ出力・共有には 3D カタログ B プランの契約が必要です。

# GLOOBE WebViewer 出力

GLOOBE から BIM データをクラウドサービス 『ARCHITREND Drive』に出力する機能を実装 しました。

3D モデル・図面・点群・工程計画(GLOOBE Construction で対応)を、簡単にアップロード できます。

※3D カタログ B プランの契約が必要です。

## ARCHITREND Drive ファイル管理

クラウド上で多彩な業務データを共有・活用で きる 3D カタログのサービス『ARCHITREND Drive』に GLOOBE が対応しました。BIM デー タ・写真・Word・Excel・PDF など建設シーン で必要な様々なデータを保存し、場所と端末を 選ばずにアクセスできます。

※3D カタログ B プラン 1 契約につき 50GB の容量を利用可能です。

※クラウド上から直接 GLOOBE データを開き編集することはできません。GLOOBE のインストールされたパソコンでダウンロードしてご利用いただけます。

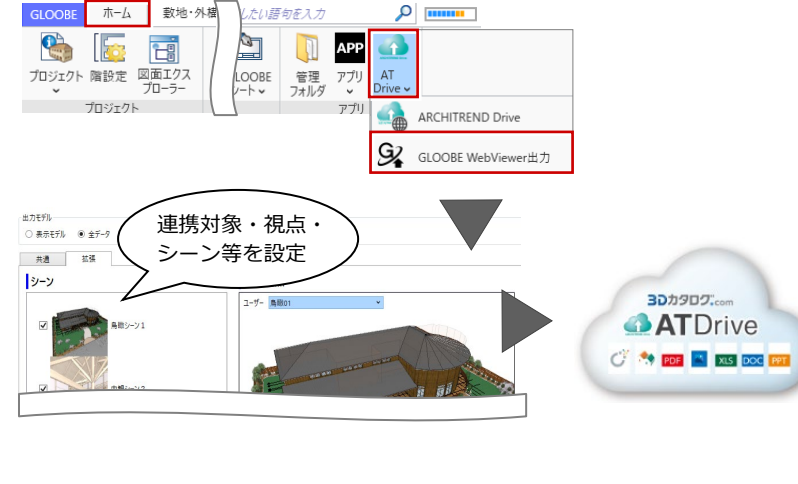

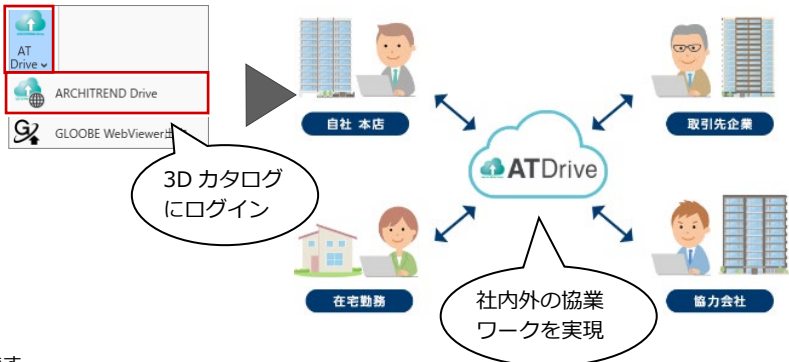

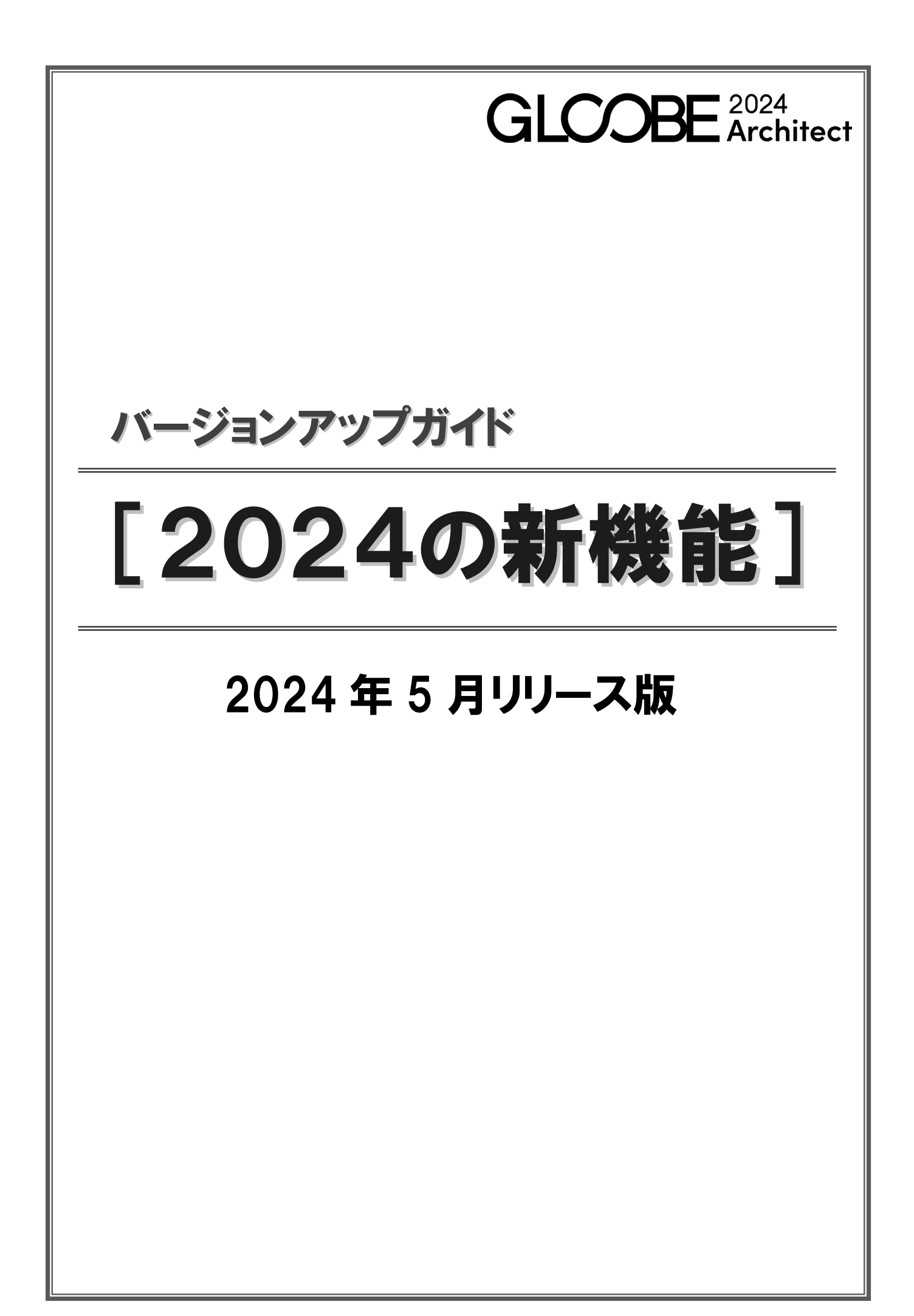

# 共通機能

### レイヤ表示設定を共有可能に

インポート・エクスポートの対象に「レイヤ表 示設定」を追加しました。

これにより、レイヤ表示設定を共有できるよう になります。また、データ作成時と同じ表示で 作成できます。

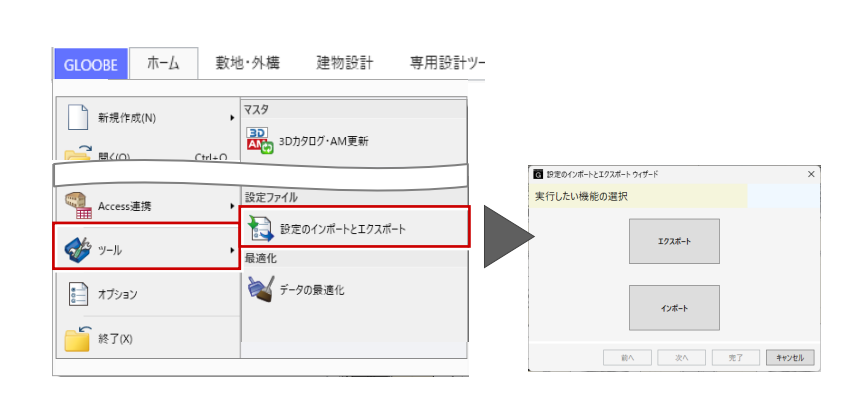

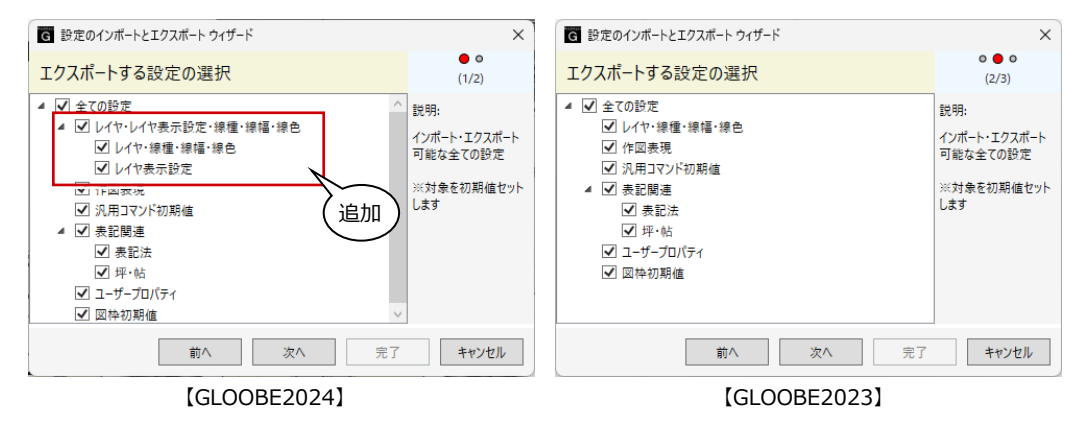

### 選択し易さの改良

これまで、平面ビューでスラブなど領域部材を 選択する場合、領域線上のみ選択が可能でした が、ハッチング線での選択に対応しました。 また、部材が複数かさなっている場合に、同一 点をクリックすると対象が変わるようになり、 選択し易くなりました。

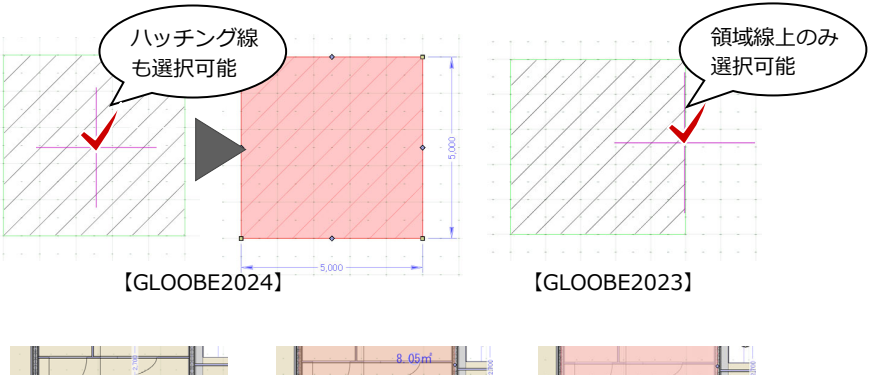

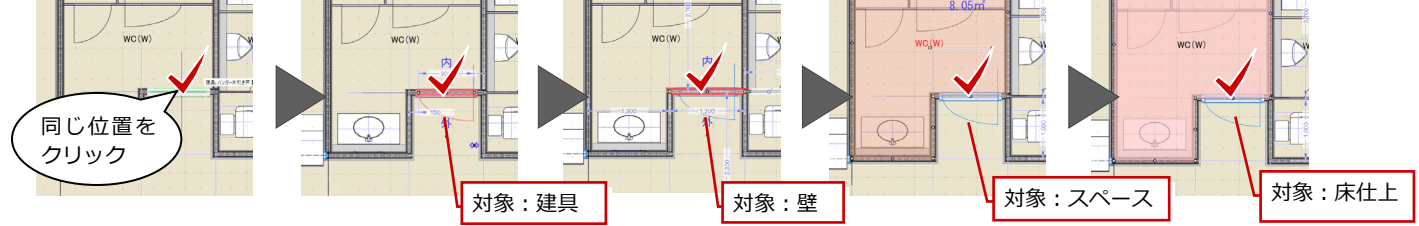

CAD編集

GLOOBE IFC STB CEDXM

×

STB GEDXM

BIM連携

X

🕜 解説

➤ 名前変更 新規 削除

× 名前変更 追加 削除

## 階設定-軒高基準設定

「ホーム」タブの「階設定」に軒高基準の設定 を追加しました。

これにより、建築基準法の最高の軒の高さが、 対象階の SL や梁天の高さと異なる場合に設定 できます。

断面系の図面を作図した場合に、「最高の軒の 高さ」寸法に反映し、確認申請書においても連 携されます。

「」 グループ: Default Group 名前変更新規 削除 レベル : Default Group ➤ 名前変更 追加 削除 限制 757 (限度 G 軒高設定 [GLOOBE 2024] クリックで梁天 SL に切り替え

G | 🗅 📽 🗄 |= GLOOBE ホーム

プロジェクト 階設定

6 

プロジェクト

🙍 階設定

建物グループ

建物設計

ŧ

外部参照 建物分散 建物分岐 プロパティ リンク

モデルリンク

20

敷地·外構

図面エクス プローラー

専用設計ツール

**P**ink

軒高基準

18

法規・チェック

G 1

× [GLOOBE2023] 対象階 梁天 ± 0.00 mm OK キャンセル ※ 法規オプションを購入されている場合のみ設定可 能です。 齀 確認申請プログラム Film 既存物件編集 > 申請書一覧 > 申請書編集 ファイル(E) ツール(I) ヘルプ(H) REI メインメニュ 物件情報 書面申請書 了電子申請書 計 ●請書 等作成 第一句話書 📰 メインメニューヘ 🛃 保存 li:= 物件名 新規物件入力(N) 作成日 令和6 区分 一般 ☆ 既存物件編集(E) サンプル物件 40 8,530 申請書入力(第4面 > 01 公民館棟) 🧾 共通データ(<u>K</u>) 棟入力 第四面(建築物別概要) 確認申請書 (建築物) . 8.階数 申請データ 読み込み(R) . 地階を除く階数 2 階 ťU 第一面 tu 8.8皆業女 地階の階数 0 階 最高の高 最高の軒の高 パックアップ(U) 第二面 昇隆機塔等の階の数 0 階 イ、地路を除く階数 2 階 〒 郵便辞書取込(ソ) 地階の倉庫等の階の数 第三面 階 ロ. 地階の階数 0 階 🧖 第一 面文言変更(M) 第四面~第五面 ハ.昇降機塔等の階の数 0 階 9.高さ こ.地階の倉庫等の階の数 階 最高の高さ 9.4m 第六面 最高の軒の高さ 8.53m 注意事項 第五面を新規作成 ※第五面に該当する各階の概要は、「12 床面積」欄か 【確認申請断面図】 10.建築設備の種類 建築工事届 9. 高さ 第一面 イ、最高の高さ 9.40000 m 第二面 1.最高の軒の高さ 8.53000 m

【確認申請プログラム】

【建築確認申請書作成ツール】

### 座標系基準点

8

9.400 8.530

や尾の尾野

の理論

「2点指定」を追加しました。 「2点指定」をONにすると、座標の1点目と2 点目を設定できます。

これにより、「点群読み込み」から点群データ を読み込むときに、移動や回転をすることなく 建物モデルと公共座標系の現況点群との位置 合わせがより正確に手間なくできます。

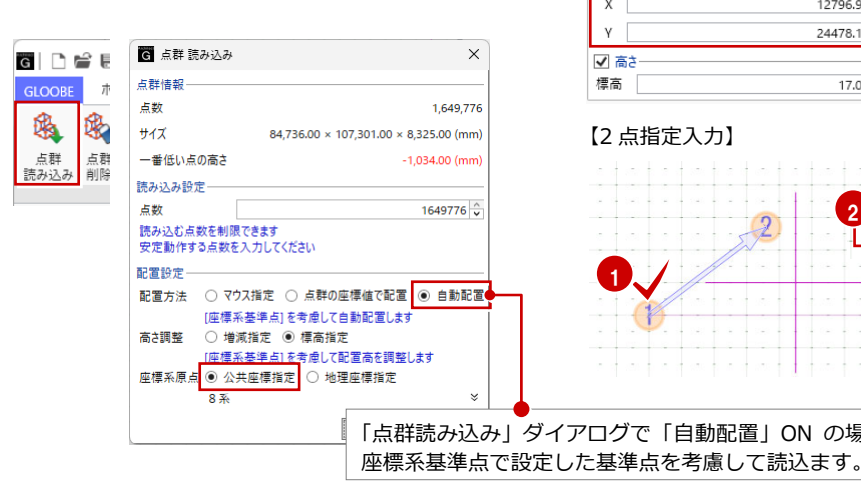

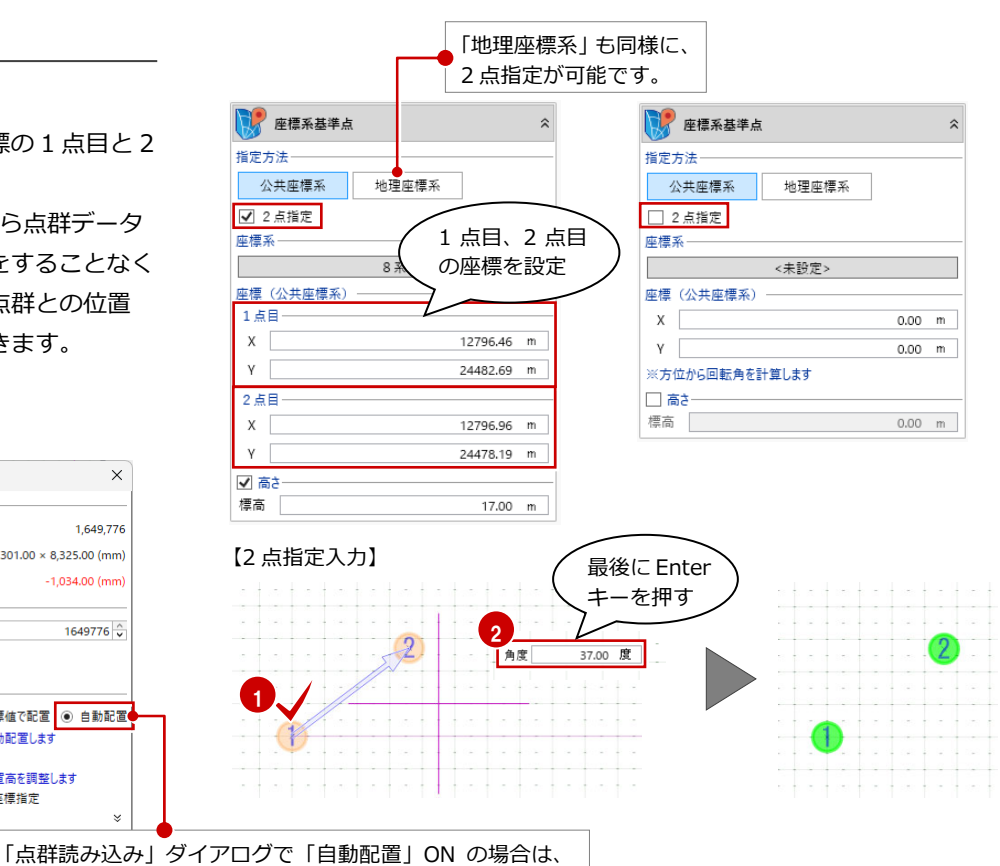

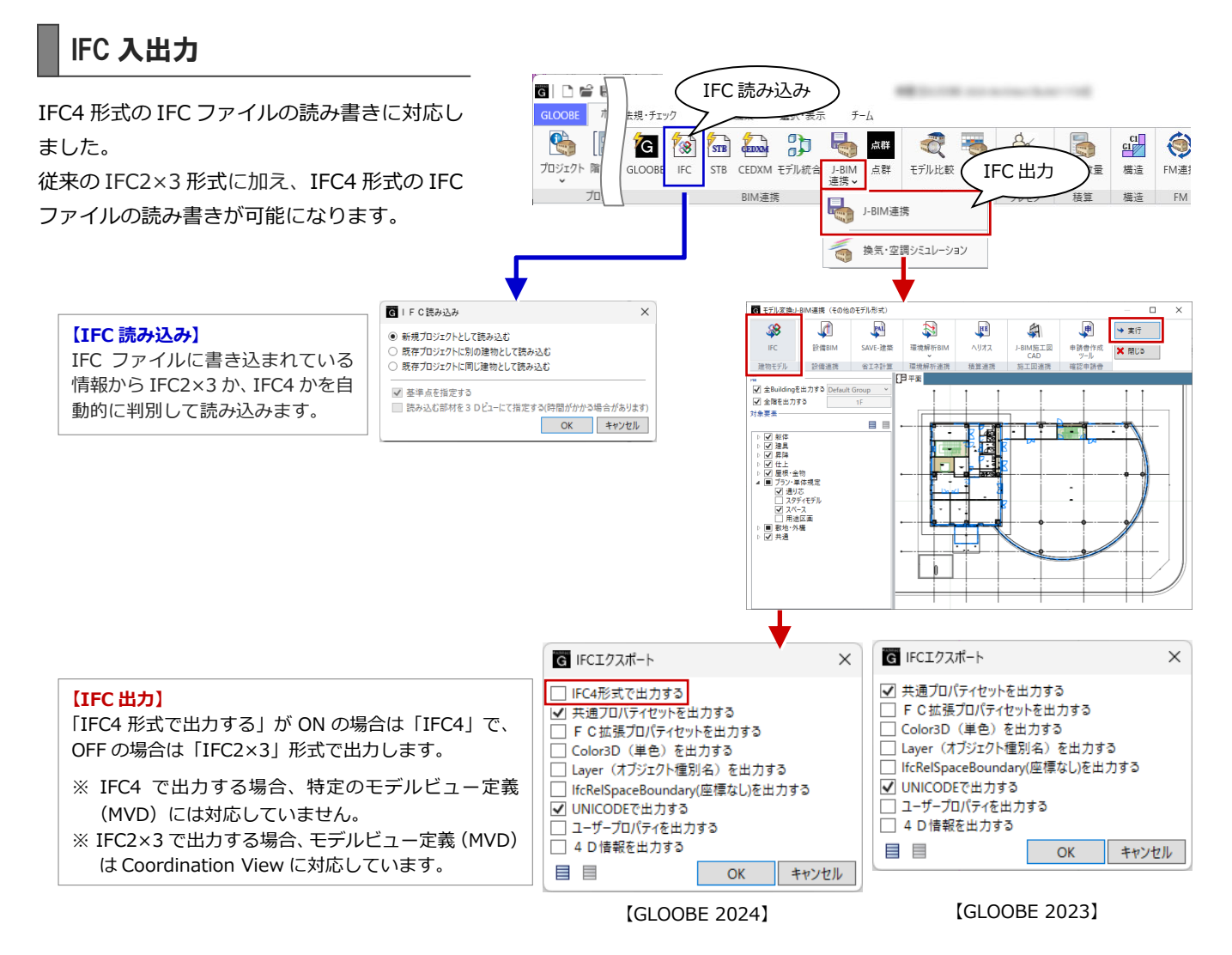

# Revit 出力

Revit 出力に対応しました。

Revit の最新バージョン(2024)への出力が可能になります。

| G □ C C 目  <br>GLOOBE ホーム 敷地・外墙 建物設計 専用設計       | ル 法現・チェック                                                                        |             |
|-------------------------------------------------|----------------------------------------------------------------------------------|-------------|
| 新規作成(N)<br>新規作成(N)<br>(R <sup>V</sup> ) Revit出力 | <ul> <li>              ● 新規             ● 上書き RVTファイルを新規に作成します。      </li> </ul> | ×           |
| ○ 開く(0) Ctrl+0 その他の形式                           | 出力ファイル C.¥Users¥ ¥Data¥Revit¥サンプル.vvt<br>出力パージョン 2024 マ                          | Ē           |
|                                                 | 画像         画像(指定しない場合はファイル/(スと同じ)           OK         1                         | <b>レンセル</b> |
| モデル圧縮ファイル<br>モデルと管理フォルタ                         |                                                                                  |             |
|                                                 |                                                                                  |             |
| Access連携                                        |                                                                                  |             |
|                                                 |                                                                                  |             |

- ※ Revit の「直接形状」オブジェクトとして出力されます。
- ※「Revit 出力」から出力したファイルを「Revit 読み込み」で読み込んだ場合、汎用オブジェクトとして読み込まれます。 専用オブジェクトとして出力していないため、同じ種類の部材としては読み込まれません。

先端

基端

# 専用ツール

#### 勾配編集の拡張

勾配編集でタイプが「片流れ 基準線方向」の 場合、基準高を設定できるようになりました。 高さを個別で編集する手間が軽減されます。

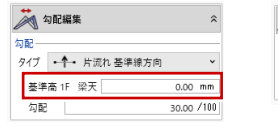

ホーム

Φ

→ 句記編集 ネ 勾記 タイプ ・・・・ 片流れ 茎準線方向 ・ 勾配 30.00 /100

基端

先端

【断面図】

[GLOOBE2024]

敷地・外構 建物設計 専用設計ツール 法規・チェック

55-20-200

田田
 住土
 住土
 住
 住
 住
 住
 住
 住
 住
 住
 住
 住
 市
 街
 住
 住
 日
 市
 谷属
 裕
 福
 谷
 谷
 谷
 谷
 谷
 谷
 谷
 谷
 谷
 谷
 谷
 谷
 谷
 谷
 谷
 谷
 谷
 谷
 谷
 谷
 谷
 谷
 谷
 谷
 谷
 谷
 谷
 谷
 谷
 谷
 谷
 谷
 谷
 谷
 谷
 谷
 谷
 谷
 谷
 谷
 谷
 谷
 谷
 谷
 谷
 谷
 谷
 谷
 谷
 谷
 谷
 谷
 谷
 谷
 谷
 谷
 谷
 谷
 谷
 谷
 谷
 谷
 谷
 谷
 谷
 谷
 谷
 谷
 谷
 谷
 谷
 谷
 谷
 谷
 谷
 谷
 谷
 谷
 谷
 谷
 谷
 谷
 谷
 谷
 谷
 谷
 谷
 谷
 谷
 谷
 谷
 谷
 谷
 谷
 谷
 谷
 谷
 谷
 谷
 谷
 谷
 谷
 谷
 谷
 谷
 谷
 谷
 谷
 谷
 谷
 谷
 谷
 谷
 谷
 谷
 谷
 谷
 谷
 谷
 谷
 谷
 谷
 谷
 谷
 谷
 谷
 谷
 谷
 谷
 谷
 谷
 谷
 谷
 谷
 谷
 谷
 谷
 谷
 谷
 谷
 谷
 谷
 谷
 谷
 谷
 谷
 谷
 谷
 谷
 谷
 谷
 谷
 谷
 谷
 谷
 谷
 谷
 谷
 谷
 谷
 谷
 谷
 谷
 谷
 谷
 谷
 谷
 谷
 谷
 谷
 谷
 谷
 谷
 谷
 谷
 谷
 谷
 谷
 谷
 谷
 谷
 谷
 谷
 谷
 谷
 谷
 谷
 谷
 谷
 谷
 谷
 谷
 谷
 谷
 谷
 谷
 谷
 谷
 谷
 谷
 谷
 谷
 谷
 谷
 谷
 谷
 谷
 谷
 谷
 谷
 谷
 谷
 谷
 谷
 谷
 谷
 谷
 谷
 谷
 谷
 谷
 谷
 谷
 谷
 谷
 谷
 谷
 谷
 谷
 谷
 谷
 谷
 谷
 谷
 谷
 谷
 谷
 谷
 谷
 谷
 谷
 谷
 谷
 谷
 谷
 谷
 谷
 谷
 谷
 谷
 谷
 谷
 谷
 谷
 谷
 谷
 谷
 谷
 谷
 谷
 谷
 谷
 谷
 谷
 谷
 谷
 谷
 谷
 谷
 谷
 谷
 谷
 谷
 谷
 谷
 谷
 谷
 谷
 谷
 谷
 谷
 谷
 谷
 谷
 谷
 谷
 谷
 谷
 谷
 谷
 谷
 谷
 谷
 谷
 谷
 谷
 谷
 谷
 谷
 谷
 谷
 谷
 谷
 谷
 谷
 谷
 谷
 谷
 谷
 谷
 谷
 谷
 谷
 谷
 谷
 谷
 谷
 谷

[GLOOBE2023]

## 基端位置変更

片持ち基礎・キャンティスラブの異厚の方向を 変更できるコマンドを新設しました。 片持ち部材の編集の手間が軽減されます。

# CAD 編集

### JWW 書き込み

G 塗りつぶし変更

○ グラデーション

テクスチャ

○ ハッチング(ユーザー)

S S S S S S

種類

0 al

標準色

ZOH

任意の色

塗りつぶしの書き込みに対応しました。 図形や線端形状の塗りつぶしが出力できるよ うになります。

※ 図形の塗りつぶしは任意色で出力します。 RGB の値で出力し、透明度は出力しません。

● 単色

○ シンボル

s s s s

8 8

•

〇 ハッチング(システム)

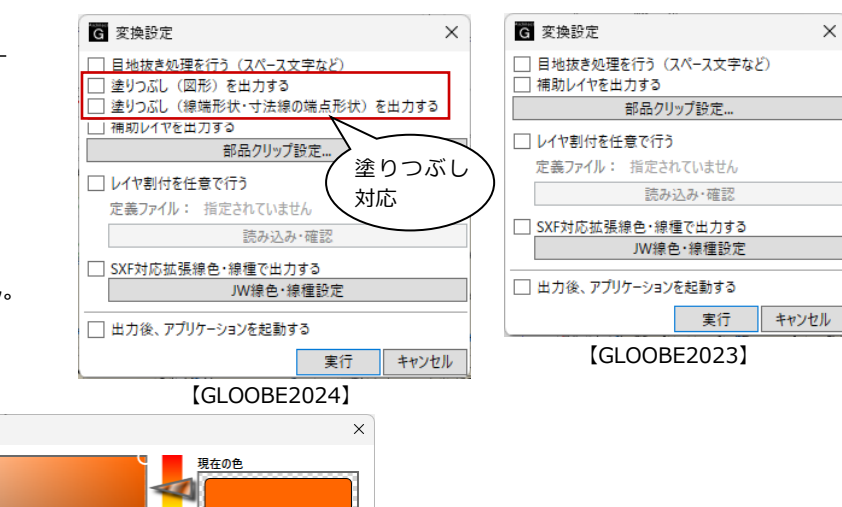

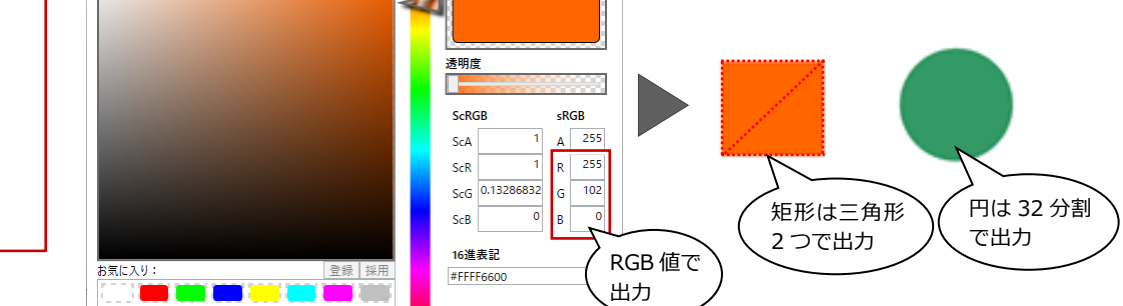

※ 線端形状の塗りつぶしは、GLOOBE 線幅に該当する Jw 線色 No を出力します。

×

サンプル

G 色選択

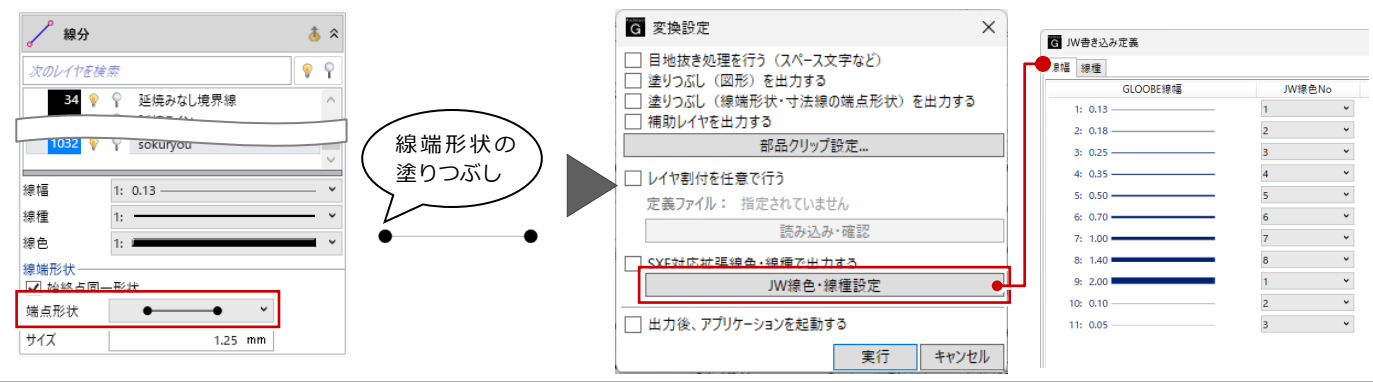

# 敷地・外構

#### 敷地の座標入力の改良

#### 有効範囲の超える敷地の入力

入力した座標値が有効範囲を超える場合でも、 位置を調整して配置できるようになりました。 また、「敷地座標入力」ダイアログに「基準点 付近へ配置」の項目を追加し、チェックを ON にすることで基準点付近に敷地を配置するこ とができるようになりました。

#### 座標値のコピー・貼り付け

複数セルを対象としたコピー・貼り付け・切り 取り・削除に対応しました。座標を手入力する 手間が軽減されます。

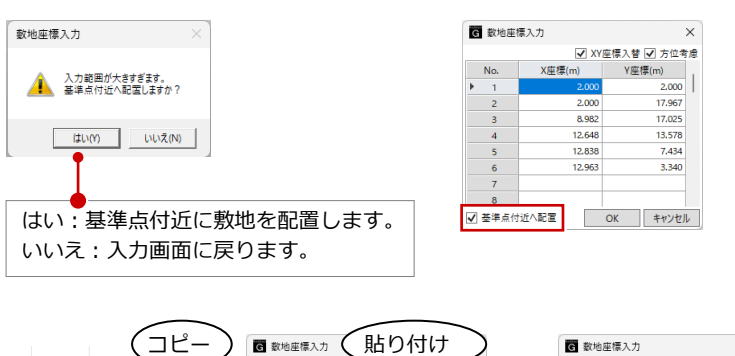

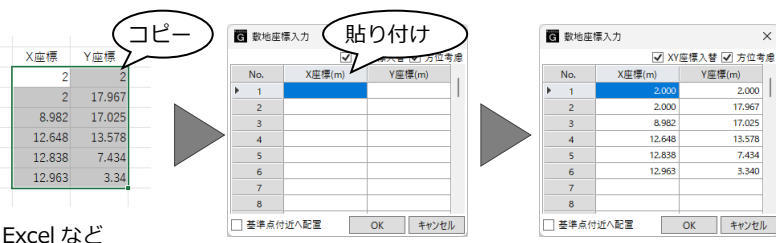

# 建物設計

### 上下フカシの拡張

#### 異厚フカシ

これまで、入力モードが「面指定」の場合は異 厚のフカシが入力できませんでしたが、形状タ イプの設定を追加して異厚のフカシが入力で きるようになりました。

また、入力モードが「面指定」「矩形」「多角形」 の場合、形状タイプに「3点」を追加し、3点 の高さと位置を指定してフカシを入力できる ようになりました。

#### スラブ参照

入力モードに「スラブ参照」を追加し、スラブ の上面の高さを参照して梁に上フカシを入力 できるようになりました。

- ※ 高さを参照できる部材は、スラブ、キャンティス ラブ、べた基礎、片持ち基礎です。
- ※「スラブ参照」では下フカシは入力できません。

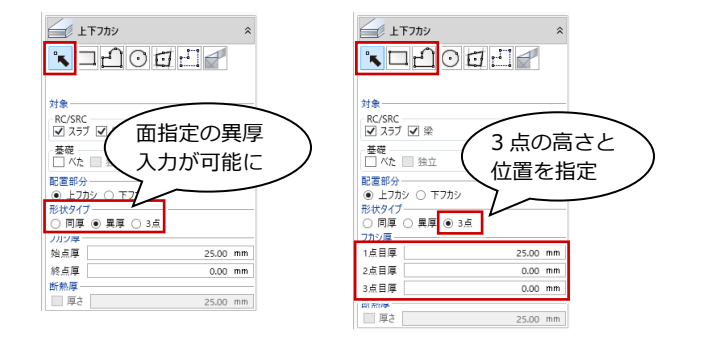

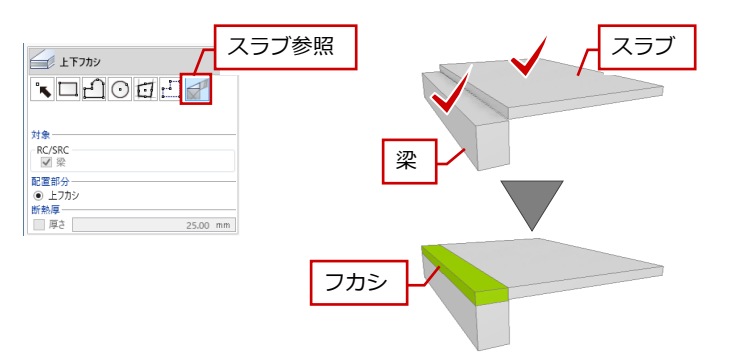

# フカシの入力対象の拡張

ハンチ梁に対して、フカシ・増し打ちが入力で きるようになりしました。 また、セットバックした柱に横フカシ・横増し 打ち、セットバックした壁に横フカシが入力で きるようになりました。

フカシ表現の精度が上がります。

- ※ 勾配が設定されているハンチ梁には入力できません。
- ※梁の下面が水平でないハンチ梁の下面には入力で きません。

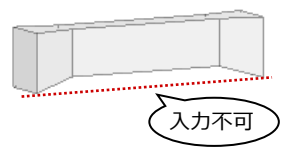

フカシ 「ハンチ梁」 【セットバックした柱・壁】

## 杭の中心配置

入力モードが「要素参照」「要素範囲参照」の とき、杭の本数が1本の場合にへりあきを考慮 せず独立基礎の中心に配置することができる ようになりました。 今まで杭を入力後に位置を調節していた手間 が軽減されます。

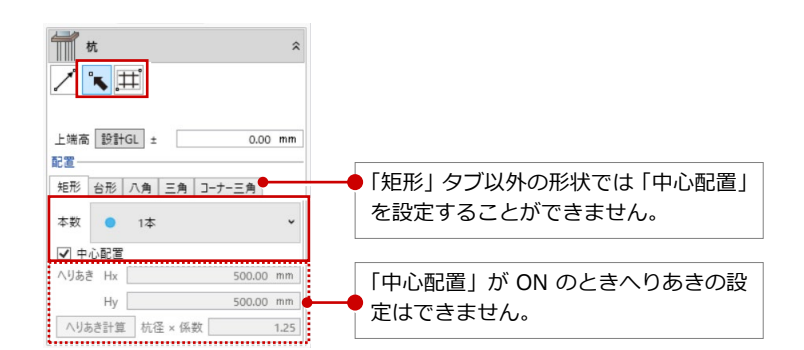

## 階段の見上げ表示の対応

見上表示にした場合に下階に降りる階段を描 画しないようしました。 見上と見下で図面の表現を変えることができ るようになりました。

- ※ スロープも同様に見上表示では非表示になります。
- ※ 見上/見下の切り替えは、作図表現(縮尺・レベル 他)で設定します。

梁・スラブ・スラブ開ロ・水平ブレース
 入力・表示
 ● 見上方向
 ○ 見下方向
 ※「基礎優先表示」および「R階」は、常に見下げ表示です

#### 【1階から2階の階段を入力した場合】

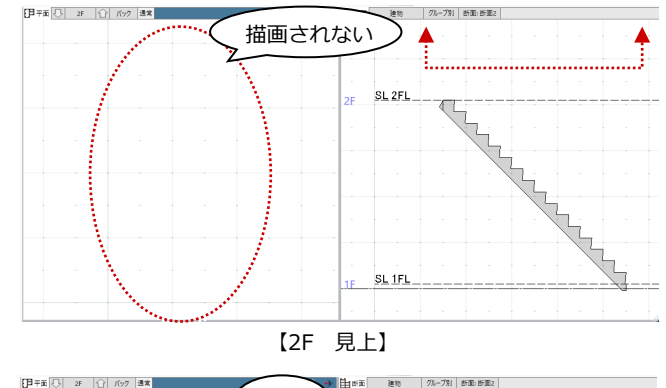

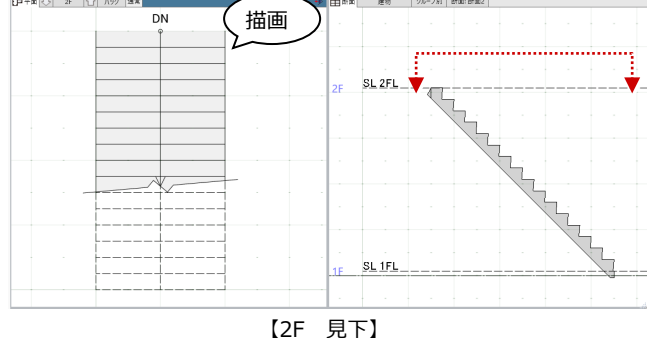

# 法規・チェック

### 延べ面積の容積率緩和対応

法改正による容積率緩和項目追加に伴い、容積 率不算入対象の区分に 「認定機械室等」 「その他 の不算入」を追加しました。 法改正に則した容積率の算定が可能になりま す。

以下のコマンドで追加されています。

・スペース

建築物全体面積計算表

建物グループ

Default Group

建築物全体

- 床面積区画
- ・ 延べ面積・容積率確認
- · 建築物全体面積計算表
- ・ 容積率不算入面積計算表

階

PH1

4F

BP

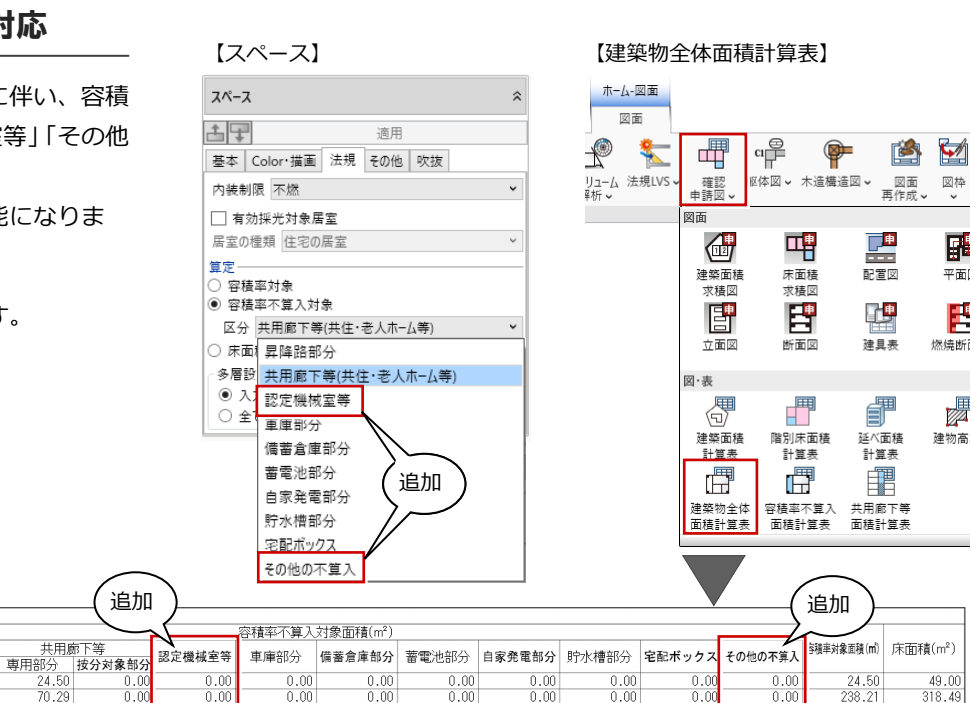

.0

0.00

0.00
1.60
0.00
0.00

81 60

).00 ).00 ).00 ).00 ).00 ).00

.00

00

.00

.00

00

00

.00 .00

.00 .00 .00

00

nn

.00

238. 238.

238.2<sup>-</sup> 238.2

268.01 174.42

1657.98

.49

318.49

318 49

302.50 394.61 318.49 0.00

2657.05

.00

.00

0

10.C 10.C 10.C 10.C

# 耐火性能 基準時間の追加

地階部分

0.00

0.00 0.00 233.56 0.00

33 56

昇降路部分

0.00 9.99 9.99 9.99

.99 .99

.99 .99 .99

79.92

70.29 70.29 24.50 45.85 74.94 0.00

521.24

主要構造部の耐火時間に「1.5時間|「2.5時間| を追加しました。

法改正に則した耐火時間の設定が可能になり ます。

壁、柱、スラブ、梁 も耐火基準時間が追加さ れ選択できます。

プロパティ

耐火·防火

認定番号

形式 ---

基準時間 なし

从佃

性能 耐水

初期値

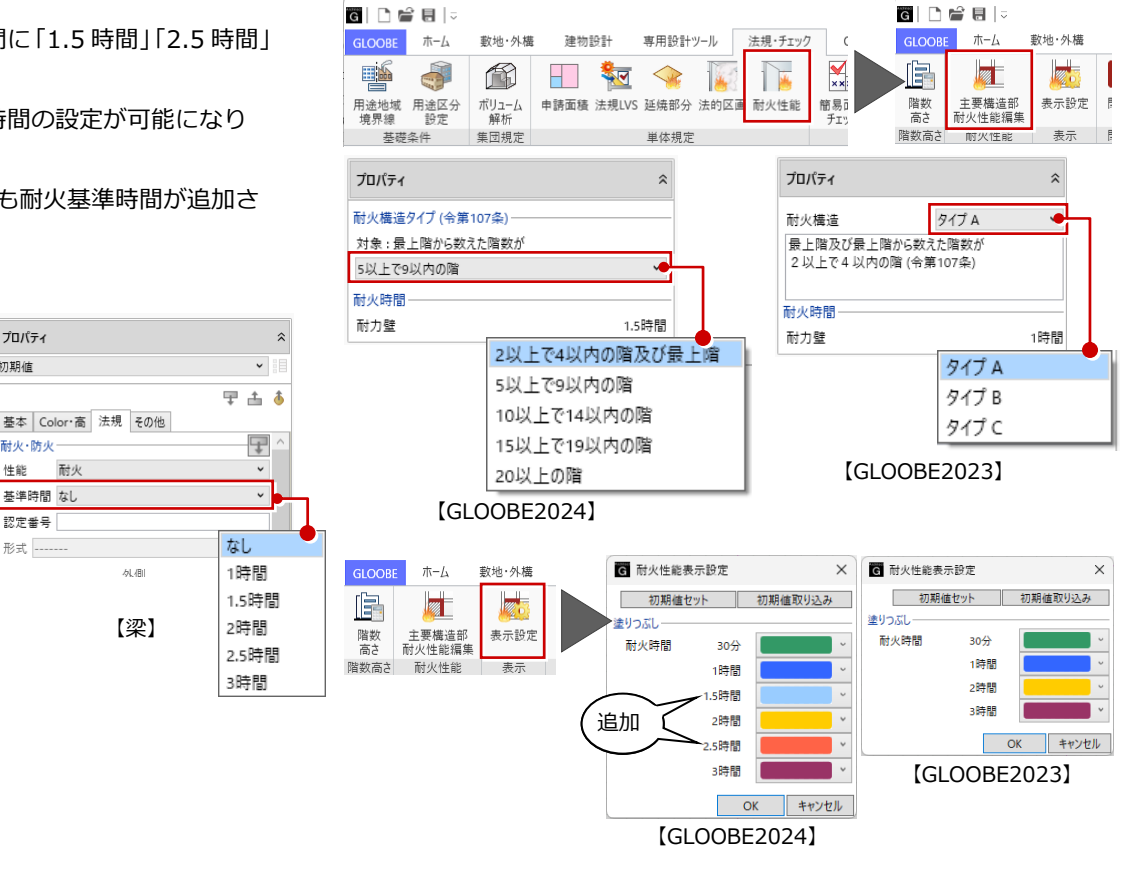

プロパティ

耐火·防火

基準時間

認定番号

形式 ---

法的区画種別 なし

性能

基本 Color・高 法規 その他

耐火

なし

外側

【柱】

初期値

# 有効採光計算の緩和対応

法改正による居室の採光規制緩和に伴い、有効 採光対象居室の、居室の種類に「緩和用」を追 加しました。

適切な選択肢からの有効採光面積計算が可能 になります。

適用

住宅の居室

その他

幼稚園・小中高校の教室

児童福祉施設(娯楽短)

保育園の保育室等[緩和]

小中高校の教室[緩和]換気設備

小中高校の教室[緩和]

住宅の居室[緩和]

基本 Color・描画 法規 その他 吹抜

PS 译 记·洗面室。

4.5m<sup>2</sup>

住室

スペース

古早

質定

内装制限 不燃

✔ 有効採光対象居室

 會積率対象

 容積率不算入対象

区分 昇降路部分

入力階のみ対象

全ての階を対象

多層設定スペースの床面積

追加

○ 床面積対象外

居室の種類 住宅の居室

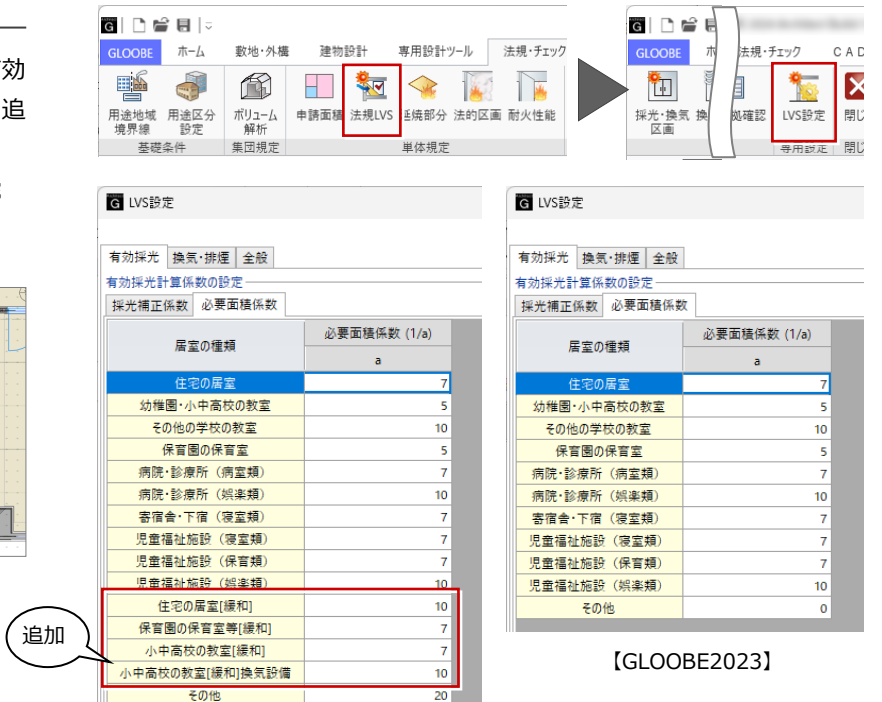

[GLOOBE 2024]

## 申請書の書式変更に伴う連携対応

法改正により確認申請書の書式が変更となり ました。

これにより建築確認申請書作成ツール、確認申 請書プログラムの様式も変更されたため、書式 変更に伴う連携に対応しました。 新書式への連携が可能になります。

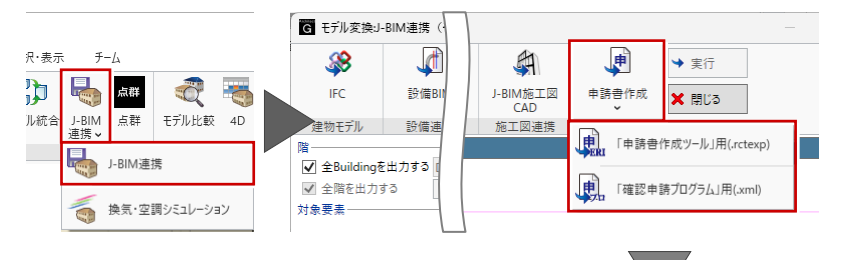

#### 【建築確認申請書作成ツール】

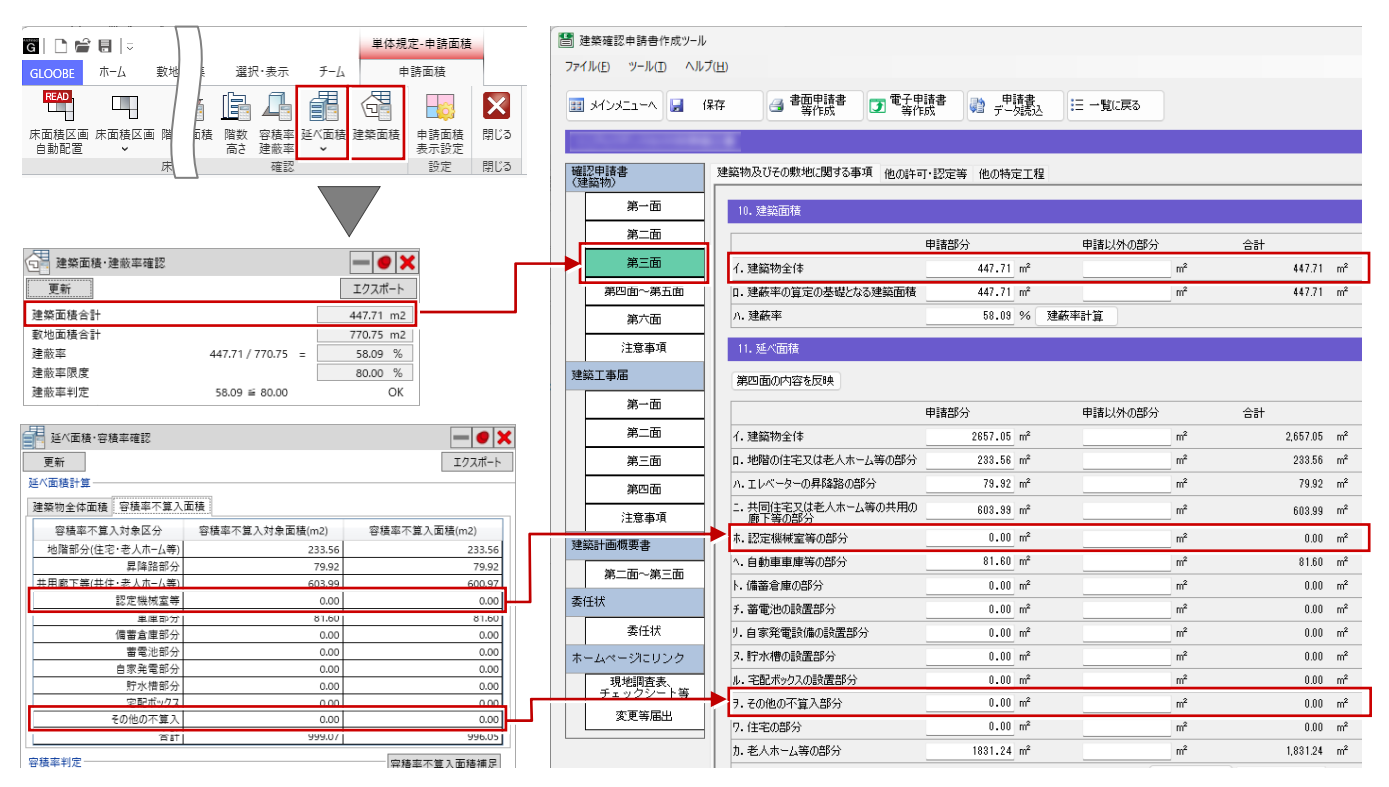

 $\rightarrow$ 

【法規・チェックー申請面積】

- 「建築面積・建蔽率確認」 ダイアログの「建築面積合計」
- 「建築面積・建蔽率確認」ダイアログの「建築面積合計」
- 「延べ面積・容積率確認」ダイアログの「認定機械室等」
- 「延べ面積・容積率確認」ダイアログの「その他の不算入」 →
- 【確認申請書(建築物) 第三面】
- → 10.建築面積「イ.建築物全体 申請部分」
- → 10.建築面積「イ.建築物全体 合計」
  - 11.延べ面積 「ホ.認定機械室の部分 申請部分」
  - 11.延べ面積 「ヲ.その他の不算入部分 申請部分」

# 面積ゼロの容積率不算入対象区分の対応

「建築物全体面積計算表」「容積率不算入面積計算表」について、 面積ゼロの容積率不算入対象区分項目は作表しないよう対応し ました。

手動で表編集する手間を軽減します。

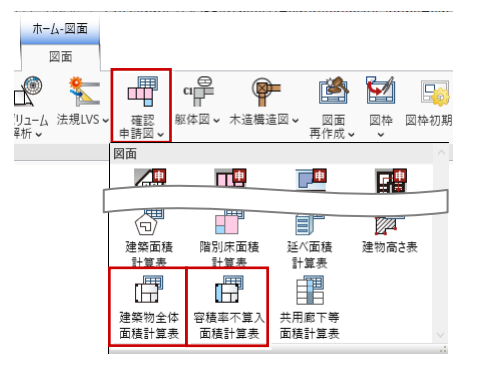

| ✔ 列幅自動設定   |          |
|------------|----------|
| 容積率不算入対象区分 | 60.00 mm |
| 容積率不算入対象面積 | 50.00 mm |
| 穿積率不算入面積   | 50.00 mm |

|     | <b>F</b>            | 容積率不算入面積計算表      |               |             |     |     |                                          |
|-----|---------------------|------------------|---------------|-------------|-----|-----|------------------------------------------|
|     | □ 容積率不算入面積計算表       | 容積率不算入対象区分       | 容積率不算入対象面積(m) | 容積率不算入面積(m) |     |     |                                          |
|     |                     | 地階部分(住宅・老人ホーム等)  | 233.56        | 233. 56     |     |     |                                          |
|     | 面積セロの容積率不算入対象区分行を省略 | 昇降路部分            | 79.92         | 79.92       |     |     |                                          |
|     | → 列幅自動設定            | 共用廊下等(共住・老人ホーム等) | 603.99        | 601.02      |     | _   |                                          |
|     |                     | 認定機械室等           | 0.00          | 0.00        |     |     | モぼいっついまー                                 |
|     | 谷植辛个泉入对家区方 60.00 mm | 車庫部分             | 81.60         | 81.60       |     | 4 E | 11月11日11日11日11日11日11日11日11日11日11日11日11日1 |
|     | 容結率不算入対象面結 50.00 mm | 備蓄倉庫部分           | 0.00          | 0.00        | s / | L   |                                          |
|     |                     | 蓄電池部分            | 0.00          | 0.00        | 17  |     |                                          |
|     | 容積率不算入面積 50.00 mm   | 自家発電部分           | 0.00          | 0.00        | U.  |     |                                          |
|     |                     | 貯水槽部分            | 0.00          | 0.00        | ſ   |     |                                          |
| _ ( | GLOOBE2024 OFF の場合】 | 宅配ボックス           | 0.00          | 0.00        |     |     |                                          |
|     |                     | その他の不算入          | 0.00          | 0.00        | ,   |     |                                          |
|     |                     | 合計               | 999.07        | 996.10      |     |     |                                          |

| ☆ 容積率不算入面積計算表         |          |          |  |  |  |  |  |  |  |
|-----------------------|----------|----------|--|--|--|--|--|--|--|
| ☑ 面積ゼロの容積率不算入対象区分行を省略 |          |          |  |  |  |  |  |  |  |
| ☑ 列幅自動設定              |          | $\vdash$ |  |  |  |  |  |  |  |
| 容積率不算入対象区分            | 60.00 mm |          |  |  |  |  |  |  |  |
| 容積率不算入対象面積            | 50.00 mm | -        |  |  |  |  |  |  |  |
| 容積率不算入面積              | 50.00 mm |          |  |  |  |  |  |  |  |
| [GL00BE2024           | ONの場合】   |          |  |  |  |  |  |  |  |

| 容積率不算入面積計算表      |               |             |            |
|------------------|---------------|-------------|------------|
| 容積率不算入対象区分       | 容積率不算入対象面積(m) | 容積率不算入面積(m) |            |
| 地階部分(住宅・老人ホーム等)  | 233.56        | 233. 56     | ▶ 面積セロ区分省略 |
| 昇降路部分            | 79.92         | 79.92       |            |
| 共用廊下等(共住・老人ホーム等) | 603.99        | 601.02      | ·          |
| 車庫部分             | 81.60         | 81.60       |            |
| 合計               | 999.07        | 996.10      |            |

UBE2024 UN の場合」

|                             | (FFF)                    | 建中国全体图播针               | <b>异</b> 衣 |         |        |         |                |                   | 容積率不         | W入対衆国種(m | 0       |         |              |        |         |             |           |
|-----------------------------|--------------------------|------------------------|------------|---------|--------|---------|----------------|-------------------|--------------|----------|---------|---------|--------------|--------|---------|-------------|-----------|
| []"建築物全体面積計算表               | 建築物全体面積計算表 《             | 建物グループ                 | 階          | 地看新分    | 用解剖部分  | 用いたの    | 目的下等<br>接分対象部分 | 認定機械室等            | 単原81分        | 请答念原形分   | 書電右部分   | 自张発電部分  | 积水槽部分        | 宅間ボックス | その他の不算人 | 容積率対象面積(m²) | 床面積(m²)   |
|                             |                          |                        | PH1        | 0.00    | 0.00   | 24.50   | 0.00           | 0.00              | 0.00         | 0.00     | 0.00    | 0.01    | 0.01         | 0.00   | 0.00    | 24.5        | 0 49.00   |
| ✓ 列幅白動設定                    | □ 天体局の内特索大管1 社会区八別た少数    |                        | TF<br>65   | 0.00    | 9.99   | 70.29   | 0.00           | 0.00              | 0.00         | 0.00     | 0.00    | 0.01    | 0.01         | 0.00   | 0.00    | 238.2       | 1 318.49  |
|                             | 面積で10倍積率小算人対象区分列を省略      |                        | 5F         | 0.00    | 9,99   | 70.28   | 0.00           | D.00              | 0.00         | 0.00     | 0.00    | D.01    | 0.00         | 0.00   | 0.00    | 238.2       | 318.49    |
| 建物グループ 35.00 mm             |                          | 138                    | 4          | 0.00    | 9.99   | 70.29   | D.03           | D.00              | 0.00         | 0.00     | 0.03    | D.01    | 0.00         | 0.00   | 0.00    | 238.2       | 1 318.49  |
|                             | ✓ 列稽自動設定                 |                        | 3F<br>3F   | 0.00    | 9.98   | 70.23   | 0.00           | 0.00              | 0.00         | 1.00     | 0.00    | 0.01    | 0.0          | 0.00   | 1.00    | 238.2       | 1 318.49  |
| 階 25.00 mm                  | 745 Mar (11)             |                        | 1F         | 0.00    | 9.99   | 47.60   | 81.00          | 0.00              | 81.60        | 0.00     | 0.00    | 0.01    | 00.0         | 0.00   | 0.00    | 174.4       | 3 394.62  |
| 25,00 1111                  | 建物グループ 35.00 mm          |                        | B1         | 233.56  | 9.98   | 74.94   | 0.00           | 0.00              | 0.00         | 1.00     | 0.00    | 0.01    | 0.0          | 0.00   | 1.00    | 0.0         | 0 318-49  |
| 植物部(人)(仕守, 老人士)(第) 25.00 mm |                          | 建築物全体                  | 8          | 233.56  | 79.92  | 522.99  | 81.00          | 0.00              | 81.60        | 0.00     | 0.00    | 0.03    | 0.00         | 0.00   | 0.00    | 1657.9      | 9 2657.06 |
| 心咱即分(住宅'老人小-A寺) 25.00 mm    | 階 25.00 mm               |                        |            |         |        |         |                |                   |              |          |         |         |              |        | ,       |             |           |
|                             |                          |                        |            |         |        |         |                |                   |              |          |         |         | $\sim$ $-$   |        |         |             |           |
| 昇降機部分 25.00 mm              | 地階部分(住宅・老人ホーん等) 25.00 mm |                        |            |         |        |         |                |                   |              |          |         |         | $\mathbf{Y}$ |        |         |             |           |
|                             |                          |                        |            |         |        |         |                |                   |              |          |         |         | <u>х</u> г   |        |         |             | ٦         |
| 共用廊下等(共住・老人ホーム等) 25.00 mm   | 【CI OOBE2024 OEE の担合】    |                        |            |         |        |         |                |                   |              |          |         |         |              | 示手まし   |         | ハキニ         |           |
|                             | [GLOODLZUZ4 OII 0)吻口]    |                        |            |         |        |         |                |                   |              |          |         |         | - Y          | 山傾て    | 스미스     | ガ衣示         | 1         |
|                             |                          |                        |            |         |        |         |                |                   |              |          |         |         | . L          |        |         |             |           |
|                             |                          |                        |            |         |        |         |                |                   |              |          |         |         |              |        |         |             |           |
| [GLOUDEZUZ3]                |                          | Particular de la resta |            |         |        |         |                |                   |              |          |         |         | -            |        |         |             |           |
|                             |                          | 通常的生物(生)               | 1第81 开放    |         |        | 22187   | 不算入到季而和        | (m <sup>2</sup> ) |              | -        |         |         | -            |        |         |             |           |
|                             | 一 建築物全体面積計界表 🛛 👋         | 確物グルード                 | 7 8        | 1       |        |         | 共用的            | ITW .             | attacks to a |          | (物)新雨和  | 医面積(m²) |              |        |         |             |           |
|                             |                          | 54.077.1               |            | . 10989 | 577 昇程 | 1888077 | 専用部分           | 按分对象部分            | 車庫部分         |          |         |         |              |        |         |             |           |
|                             | → 高速が10の空建立大管1 対象区公別を尖敗  |                        | PH         | 1       | 0.00   | 0.00    | 24.50          | 0.00              | 0.0          | )        | 24.50   | 49.01   | )]           |        | »——     |             |           |
|                             | ■個種目的各種半小算八月家四月月1日構      |                        | Th<br>Of   | -       | 0.00   | 9.99    | 70.29          | 0.00              | 0.0          | 1        | 238.21  | 318.4   |              | 面積す    | 71 IIX4 | 7省略         |           |
|                             | この時も動物の                  |                        | 0P         | _       | 0.00   | 9.99    | 70.29          | 0.00              | 0.0          |          | 238.21  | 318.4   |              |        |         | ып          |           |
|                             | ▶ 2月檜日朝設た                |                        | 10         |         | 0.00   | 0.00    | 70-23          | 0.00              | 0.0          | 1        | 238.21  | 310.4   |              |        |         |             |           |
|                             | 神物が11ブ 35.00 mm          | AR.                    | 3          |         | 0.00   | 9.99    | 70.29          | 0.00              | 0.0          | 2        | 238,21  | 318.4   | 1            |        |         |             |           |
|                             | 産物ブループ 55.00 11111       |                        | 25         |         | 0.00   | 9.99    | 24.50          | 0.00              | 0.0          | j –      | 268.01  | 302.5   | ji           |        |         |             |           |
|                             | 754                      |                        | 1F         |         | 0.00   | 9.99    | 47.60          | 81.00             | 81.6         | )        | 174.43  | 394.6   | 2            |        |         |             |           |
|                             | 陌 25.00 mm               |                        | 81         | 23      | 33.56  | 9.99    | 74.94          | 0.00              | 0.0          | ]        | 0.00    | 318.4   | 침            |        |         |             |           |
|                             |                          | 10.9244                | BP         | 1 07    | 0.00   | 0.00    | 0.00           | 0.00              | 0.0          | 1        | 0.00    | 0.0     | 심            |        |         |             |           |
|                             | 地階部分(住宅・老人ホーム等) 25.00 mm | 38,9917                | 12114      | 23      | 13.50  | /8-92   | 522-99         | 81.00             | 1 81.6       | 1        | 1651-38 | 2657.01 | 21           |        |         |             |           |
|                             |                          |                        |            |         |        |         |                |                   |              |          |         |         |              |        |         |             |           |

【GLOOBE2024 ONの場合】

# 面積ゼロの建物グループ・R階の対応

「延べ面積・容積率計算表」「建築物全体面積計算表」について、建物グループが複数ある場合で面積ゼロの建物グループは作表しないように対応しました。

また、面積ゼロのR階も同様に作表しないように対応しました。手動で表編集する手間を軽減します。

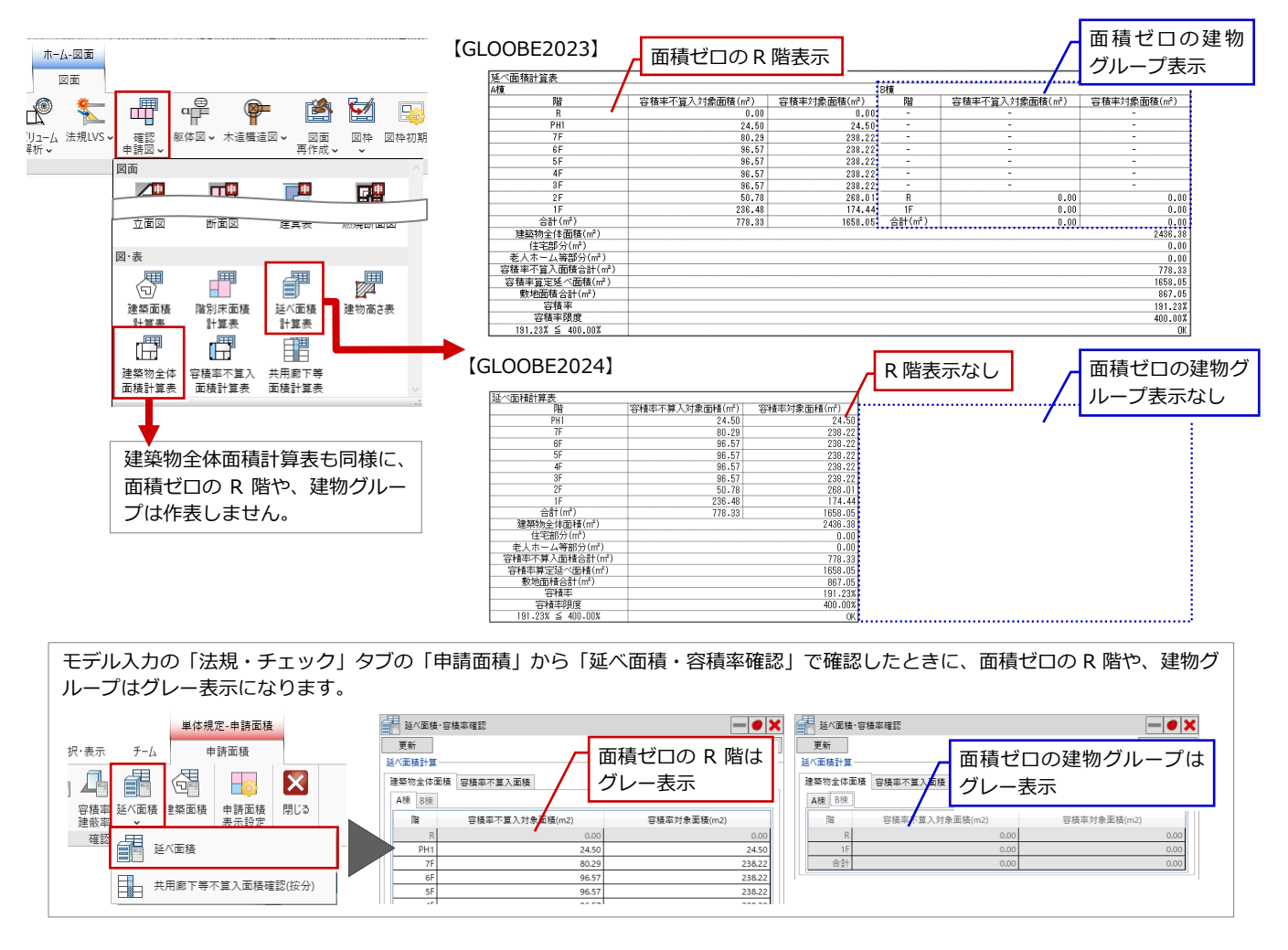

# 図面・GLOOBE シート

### 用紙出力で PDF 出力に対応

用紙出力ダイアログに「PDF」ボタンを追加しました。

アンテナハウス社製の PDF ドライバー 「Antenna House PDF Driver」を利用して、 選択した図面を PDF ファイルに出力できるよ うになります。

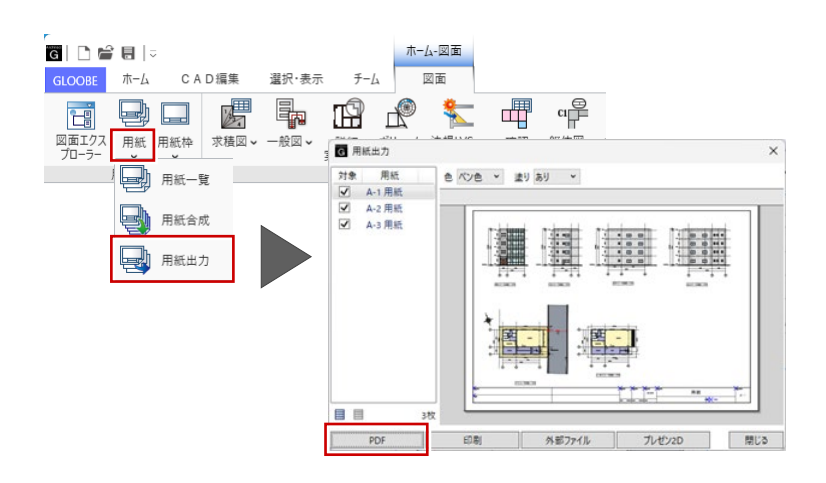

ホーム・図面

図面

\*

は記号

마파파문

専用加筆修正

整合 文字編集 雲形

チーム

| 求積図 → 一般図 → 詳細 ボリューム 法規LVS、 実施図 → 解析 →

## 図面再作成で作成元を表示

建物グループが複数ある場合で、断面図や立面 図などを再作成するときに、「図面再作成」ダ イアログに作成元の建物グループが表示され るようになりました。

範囲編集ウィンドウを開くことなく、作成元が 確認できるようになります。

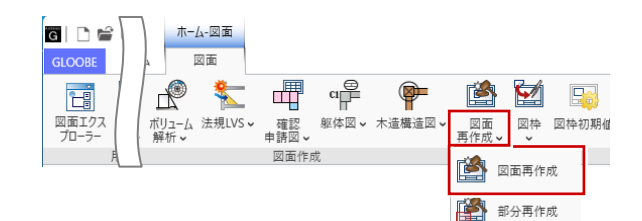

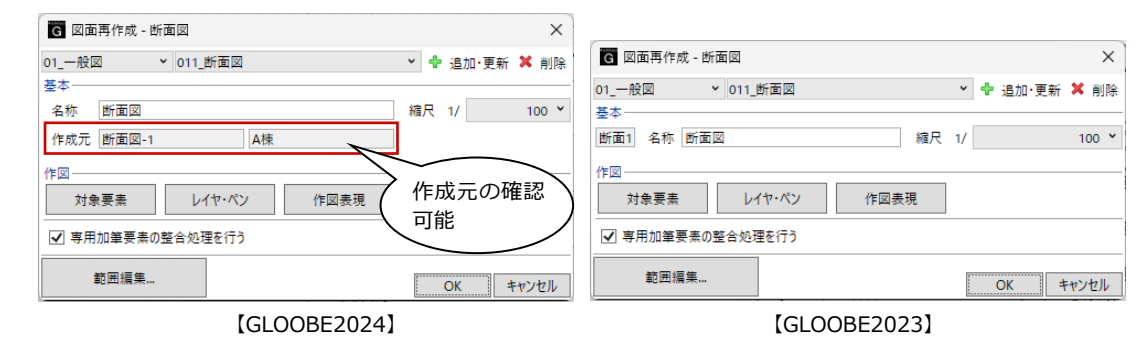

## 専用加筆文字列編集-躯体図記号・躯体図寸法線に対応

これまで、プロパティ引出線・ラベルなどの項 目文字や、面積表・凡例表などの文字列を編集 できましたが、躯体図記号・躯体図寸法線の文 字列編集にも対応しました。

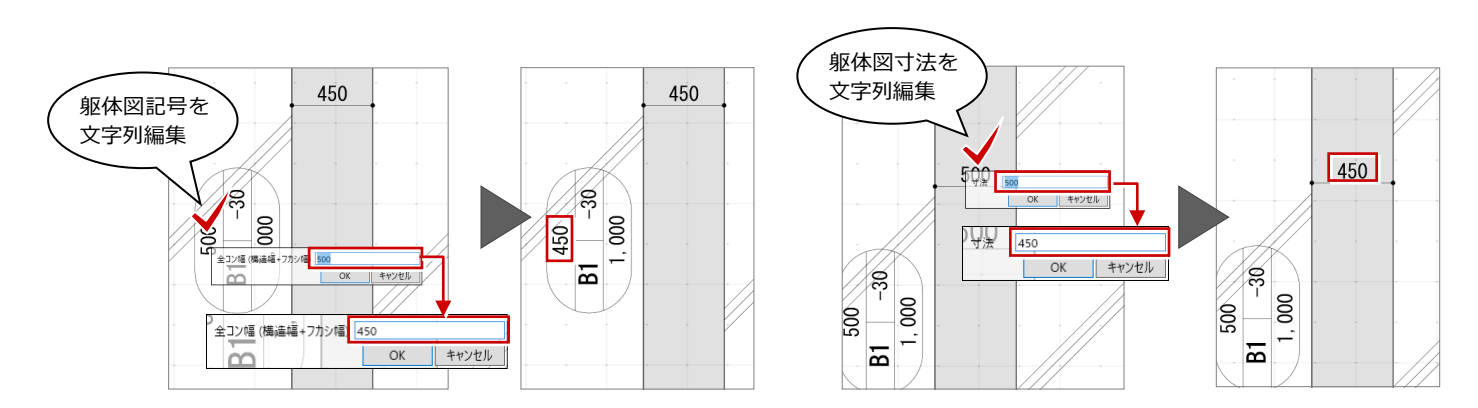

G 🗅 🖆 🗄 🖙

GLOOBE

ホーム

図面エクス 用紙 用紙枠 プローラー ・ ・ ・

用紙

CAD編集

選択·表示

要表 全図面

色 ペン色

図枠 あり

# 建物グループごとの作図対応(断面・立面図)

建物グループごとの作図に対応しました。特定の建物グループのみを対象として図面を作成できるようになりました。

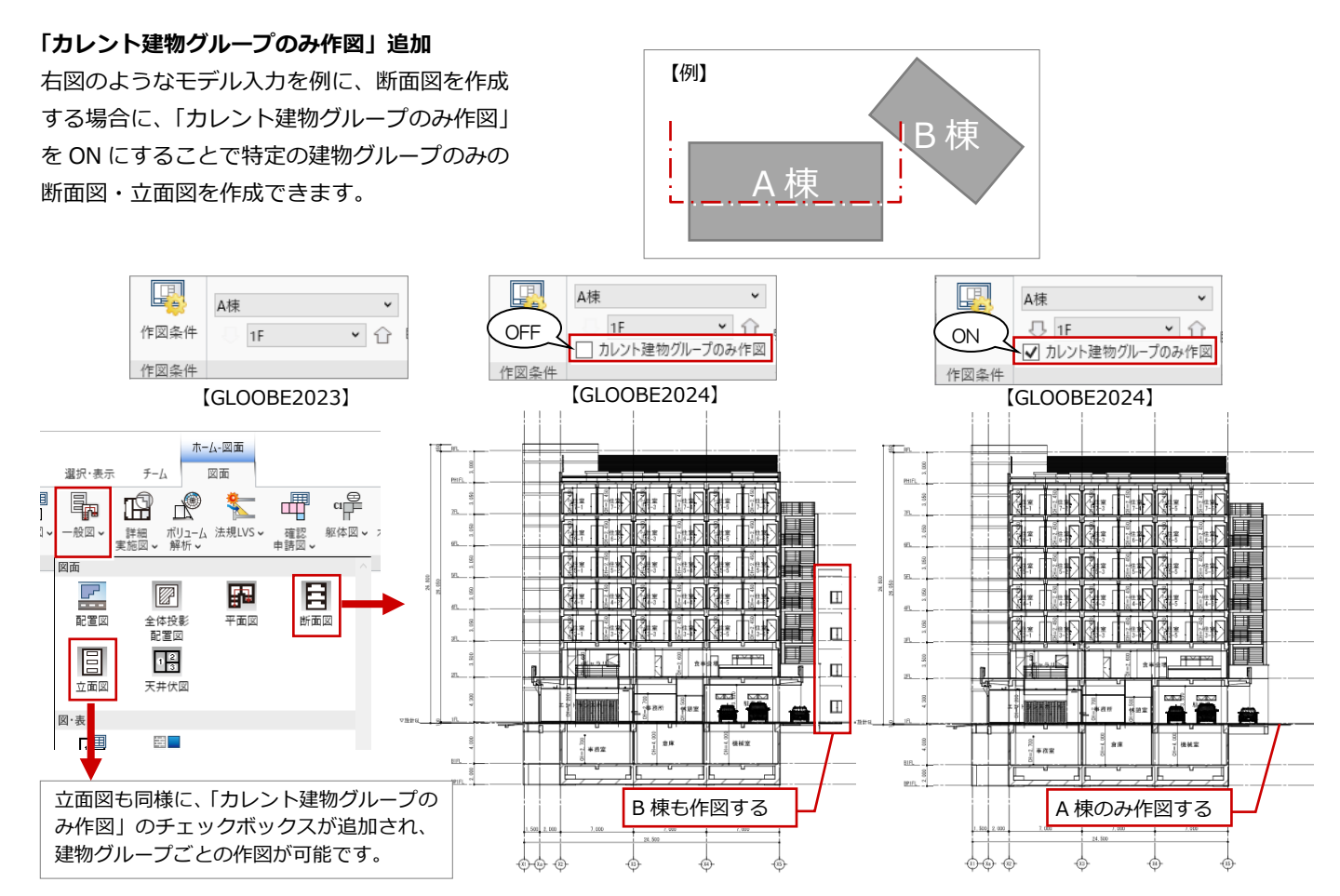

#### 作図のときの断面線・立面線の指定

「クイック指定」「詳細指定」ウィンドウで断面 や立面を作成するときに、画面左上に表示の建 物グループで指定した断面線、立面線のみ作図 可能になります。指定した建物グループに切り 替えると作図可能になります。 【断面図 詳細指定ウィンドウ】

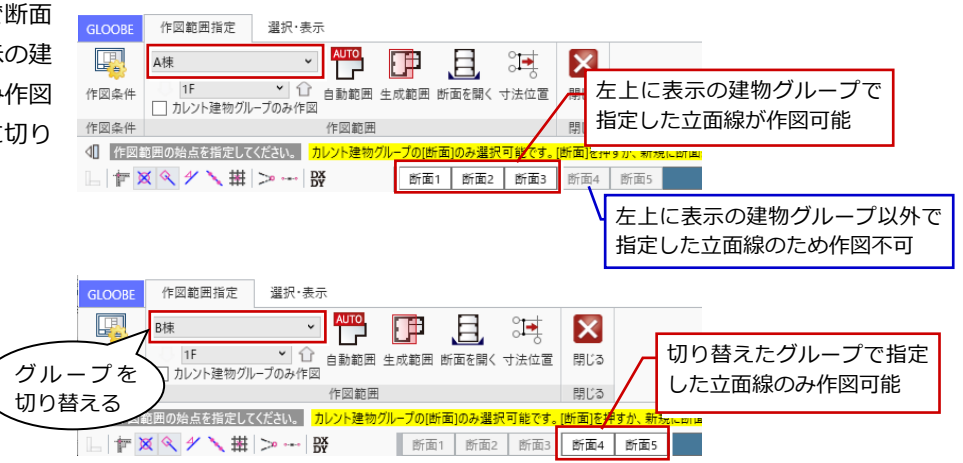